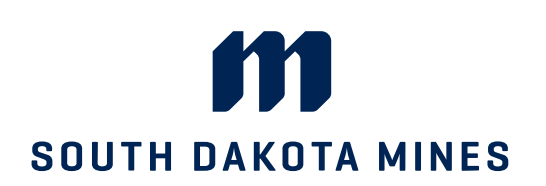

## Hardrocker Success – Navigate Student Viewing Advisor Drop-In Availability

| Student Home                       | SOUTH DAKOTA MINES      |
|------------------------------------|-------------------------|
| Class Information Reports Calendar | Schedule an Appointment |
| Classes This Term                  | Quick Links             |
| Actions +                          | Take me to              |
|                                    | School Information      |

From your homepage, choose "Schedule an Appointment"

|       | DAKOTA SCHOOL OF MINES AND TECHNOLOGY                 |   |                           |
|-------|-------------------------------------------------------|---|---------------------------|
| MA NA | VIGATE 🖉 📔                                            |   | Terms 2021 Spring V       |
| ☆ ⊠   | < Go Back   Dashboard<br>New Appointment              |   |                           |
|       | What can we help you find?                            |   | Other Appointment Options |
|       | *What type of appointment would you like to schedule? | ~ | View Drop-In Times        |
|       | *Service                                              | ~ |                           |

**Type of Appointment** Choose "View Drop-in Times"

| 8 | < Go Back   Dashboard                                  |                           |  |
|---|--------------------------------------------------------|---------------------------|--|
|   | View Drop-In Times                                     |                           |  |
|   | What can we help you find?                             | Other Appointment Options |  |
|   | * What type of appointment would you like to schedule? | Schedule an Appointment   |  |
|   | Advising                                               |                           |  |
|   | * Athletics                                            |                           |  |
|   | Tutoring                                               |                           |  |
|   | End Available Time                                     |                           |  |
|   | Find Available Time                                    |                           |  |

**Type of Appointment** Choose "Advising" as your appointment type and the type of Advising you're seeking in the "Service" field

Click "Find Available Time"

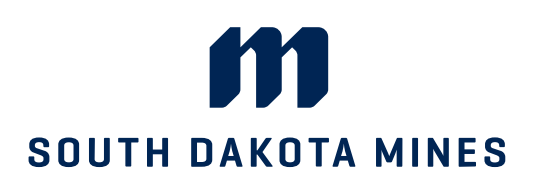

## 

|  | AVIGATE 🛃                                 | Terms 2021 Spring 🗸         |  |
|--|-------------------------------------------|-----------------------------|--|
|  | W Academic Attitude Audit                 | Other Appointment Options   |  |
|  | Academic Improvement Advising             |                             |  |
|  | Career Advising                           | View Drop-In Times          |  |
|  | Degree Audit<br>Faculty Academic Advising |                             |  |
|  |                                           | Meet With Your Success Team |  |
|  | First Year Student Advising               |                             |  |
|  | Graduate School Advising                  |                             |  |
|  | * Office Hours                            |                             |  |

Service for your Appointment The service options will populate based on your service category

Choose the reason why you would like to see an advisor

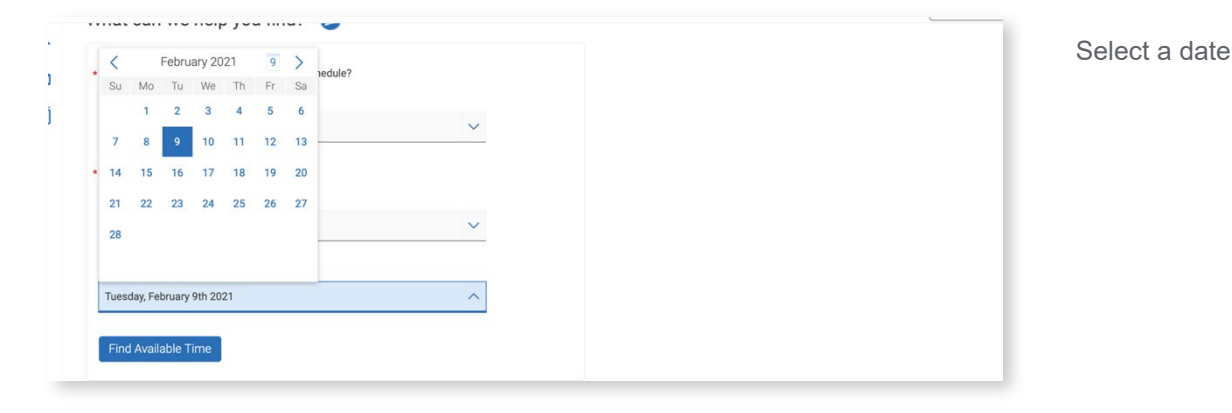

## 8 🖌 Terms 2021 Spring \$ View Drop-In Times $\bowtie$ All Filters Start Over Advising Academic Improvement Advising Student Success Center Student Success Center - Surbeck Center Room 142 What type of appointment would you like to schedule? Lisa Carlson Advising Monday-Friday 9:00 AM - 4:00 PM Service 2021 Spring Academic Improvement Advising Pick a Date (i) **Robert Sales** < March 2021 18 > Monday-Thursday 8:00 AM - 3:30 PM Su Mo Tu We Th Fr Sa 2021 Spring 1 2 3 4 5 6 7 8 9 10 11 12 13 Don't see anything that works for you? 14 15 16 17 18 19 20 21 22 23 24 25 26 27 Schedule an Appointment There may be other locations that support scheduling Appointments. All times listed are in local browser tim 28 20 30 31

**View Drop-in Times** 

View all available drop-in times by advisor on the right-hand side of the screen. If you don't see drop-in availability for your advisor, click "Schedule an Appointment"

OUTH DAKOTA SCHOOL OF MINES AND TECHNOL

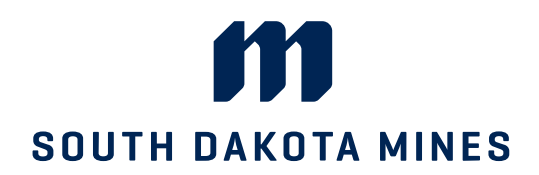